## Preparation of M365 for OneDrive access via links

## Delegate OneDrive access on Microsoft 365 (has to be repeated for every user whose OneDrive contents are to be accessed)

Login to Microsoft 365 admin center account and navigate to https://admin.microsoft.com (https://admin.microsoft.com/).

Http link: https://admin.microsoft.com (https://admin.microsoft.com/)

- (a) Select Users
- (b) Click on Active users
- (c) Select any licensed user
- (d) Click on the **OneDrive** tab for the selected user
- (e) Click on Create links to files

|                 | Microsoft 365 admin center | € Search                                                  | <b>I</b> (M) (M) (M)                                                                          |
|-----------------|----------------------------|-----------------------------------------------------------|-----------------------------------------------------------------------------------------------|
| ≡               |                            | Home > Active users                                       | × Ŭ                                                                                           |
| ŵ               | Home                       | Active users                                              |                                                                                               |
| 8               | Users 🔨                    | a                                                         | Ashok Malaviya                                                                                |
| 1               | Active users <b>— b</b>    | 😤 Add a user  🔒 Multi-factor authentication 💍 Refresh 🛛 … | Reset password S Block sign-in & Delete user                                                  |
|                 | Contacts                   |                                                           | Account Devices Licenses and apps Mail OneDrive 💻 🔂                                           |
|                 | Guest users                | □ Display name ↑ Username                                 |                                                                                               |
| Ro <sup>R</sup> | Teams & groups             | Admin (mithiconnectxf.org)                                | Get access to files Storage used<br>Create a link to view and edit Ashok 0% (0 MB of 1024 GB) |
| Å               | Marketolace                | 🗆 Amin K : amin@ 👝                                        | Malaviya's OneDrive files.                                                                    |
|                 | Pilling                    | Arin M arin@mithig                                        | Create mix to mes                                                                             |
| ß               | Satur                      | 🗧 🔽 Ashok Malaviya 🔍 🗄 ashok@mitti                        | Sharing<br>Control the external sharing of Ashok Malaviya's files and folders.                |
| -               | Setup                      |                                                           | Manage external sharing                                                                       |
| Adn             | nin centers                | Meera Pandit : meera@con                                  |                                                                                               |
| 68              | Exchange                   | Mithi Software 0365@conn                                  | OneDrive settings for your organization                                                       |
|                 |                            | NDR mithiconnectxf.org                                    | Data retention ① Storage space                                                                |
|                 | Show all                   | NDR mithi.biz indr@mithi.bi                               | 30 days 1024 GB per User   Manage data retention Manage default storage                       |
|                 |                            | ndruser connectserver indruser@co                         |                                                                                               |